## Connector AccountView

Hieronder een voorbeeld van de connector die de data uit AccountView haalt.

Begin altijd met toevoegen van de jaren met de oudste als eerste en dan nieuwste jaar als laatste.

| 💊 Excel Controller: Ac   | ccountView Conv     | versie EOL Ve | ersie 1.19.10.30          |                 | _        |          | ×  |
|--------------------------|---------------------|---------------|---------------------------|-----------------|----------|----------|----|
| Accountview 1            |                     |               |                           |                 |          |          |    |
| Accountview databases    | 2 Toevoe<br>account | gen<br>view   | Verwijderen administratie | 4 Selecteer s   | tandaard |          |    |
| C:\Users\MichavanDam     |                     |               | untView\WIGBO_19\ADMZ     | 8YTY.DBC        |          |          |    |
| C. Osers (MichavariDalli | Desktop Convers     |               |                           | A405.DBC        |          |          |    |
|                          |                     |               |                           |                 | 3        |          |    |
|                          |                     |               |                           |                 |          |          |    |
|                          |                     |               |                           |                 |          |          |    |
| Accountview stamgegev    | vens C:\Users\Mi    | ichavanDam\   | Desktop\Conversie_EOL\Ac  | countView\WIGB0 | _18\ADM\ | VA405.DE | BC |
| Client 5                 | 333                 |               | Administratie             | FE              |          |          |    |
|                          | 6                   | Convertee     | r Accountview naar EOL    |                 | Stop Cor | nversie  | E  |
| [                        |                     |               | Accountview               |                 |          |          |    |
| 1                        | Connection valid    |               |                           |                 |          |          |    |
|                          |                     |               |                           |                 |          |          |    |

AccountView is filebase programma om verbinding te maken dient de Foxpro oledb providor geinstalleerd te zijn. Deze kunt downloaden met de volgende link https://www.microsoft.com/en-us/download/details.aspx?id=14839

#### Punt 1:

Hiermee bladeer u naar de data folder van accountview, Accountview maakt een folder per administratie en per jaar aan. U zoekt naar de DBC folder.

| ← → ✓ ↑ ≪ AccountView → WIGBO_18 →                                                                                                    | ~ Ö | Search WIGBO_18                                     | P               |
|----------------------------------------------------------------------------------------------------|-----|-----------------------------------------------------|-----------------|
| Organize 👻 New folder                                                                                                    |     |                                                     | . 0             |
| ReportDB Name<br>OneDrive - Excel (<br>This PC<br>3 D Objects<br>Documents<br>Downloads<br>Music<br>Fictures<br>Videos<br>Less Dick (C) |     | Date modified<br>6-3-2018 14:38<br>30-11-2018 20:09 | Type<br>File fr |
| ▲ Makaral. V <                                                                                                    |     |                                                     |                 |
| File <u>n</u> ame:                                                                                                    | Ŷ   | All DBC (*.DBC)                                     | ~               |

#### Punt 2:

Nadat u het bestand geselecteerd heeft voegd u de data toe aan de lijst. Bij AccountView kunt u zelf bepalen hoeveel jaren conversie u mee gaat nemen.

#### Punt 3:

De lijst met jaren die u gaat importeren

#### Punt 4:

Het hoogste jaar dient u als standaard te selecteren, uit deze dataset zitten de laatste naw-gegevens en andere stamgegevens.

#### Punt 5:

De clientID is het heel belangrijk dit nummer krijgt u van ons. Hiermee wordt de door u geimporteerde data gekoppeld, is dit nummer verkeerd dan kan het zijn dat u uw data niet kan terug vinden in onze applicatie.

#### Punt 6:

Hiermee wordt de data opgeladen naar onze Azure database waar u de conversie kunt gaan opstarten.

### Website overstappen: Na dat de data is opgeladen.

Nadat de data is opgeladen naar onze database kunt u op de website https://solution.vandam.visieintoekomst.nl/ inloggen om uw data te bekijken.

Als u inlogt ziet uw de volgende knoppen.

| E Inlog       | ggen bij Exact Online of het 🗧 🗙 📔 🖪 Exact Online | × ZF van Dam Solutions              | × +               |                                    |   |    | - | U            |   |
|---------------|---------------------------------------------------|-------------------------------------|-------------------|------------------------------------|---|----|---|--------------|---|
| $\rightarrow$ | C 🔒 solution.vandam.visieintoekomst.nl            |                                     |                   |                                    | ☆ | ۶. | 1 | <b>O</b>   ( | Ð |
|               | overstapsoftware                                  |                                     |                   |                                    |   |    |   |              |   |
|               | Home                                              |                                     |                   |                                    |   |    |   |              |   |
|               | Klant :: Meerwiikgroep                            |                                     |                   |                                    |   |    |   |              |   |
|               | Welkom, wij helpen u met het converteren van uw   | boekhouding naar Exact Online.      |                   |                                    |   |    |   |              |   |
|               | On deze pagina ziet u alle beschikbare "modules"  | Bii 'Conversie' kunt u de administr | aties controleren | n en gereedmaken voor Exact Online |   |    |   |              |   |
|               | op deze pagna ziet d ane beschikbare modules .    | bij conversie kunt u de administi   | aties controleren | ren gereedmaken voor Exact omme.   |   |    |   |              |   |
|               | Bestemming:                                       |                                     |                   |                                    |   |    |   |              |   |
|               | Conversie                                         | Exact                               |                   |                                    |   |    |   |              |   |
|               | Beheer uw te converteren administraties           | Beheer uw koppeling met E           | xact Online       |                                    |   |    |   |              |   |
|               | Conversie                                         | Exact                               |                   |                                    |   |    |   |              |   |
|               |                                                   |                                     |                   |                                    |   |    |   |              |   |
|               | Bronnen:                                          |                                     |                   |                                    |   |    |   |              |   |
|               | Connector                                         |                                     |                   |                                    |   |    |   |              |   |
|               | Connector                                         |                                     |                   |                                    |   |    |   |              |   |
|               |                                                   |                                     |                   |                                    |   |    |   |              |   |
|               | Administraties die ontvangen zijn via de          |                                     |                   |                                    |   |    |   |              |   |

Als data is opgeladen via connector.

Hierin zie je alle geüploade administraties staan

| € Inlogg                      | en bij Exact Online of het 🛛 🗙 🛛 🔚 Exact Online 🛛 🗙 🛛 🌌 va | in Dam Solutions × +                                   |      |   |   |   | U | ^ |
|-------------------------------|------------------------------------------------------------|--------------------------------------------------------|------|---|---|---|---|---|
| $\leftrightarrow \rightarrow$ | C Solution.vandam.visieintoekomst.nl/connector/            |                                                        | ☆    | ㅅ | 1 | © | Θ | : |
|                               | overstapsoftware                                           |                                                        |      |   |   |   |   |   |
|                               | Home / Connector                                           |                                                        |      |   |   |   |   |   |
|                               | Administraties ontvangen via<br><sup>Clienten</sup>        | de Connector<br>Administraties                         |      |   |   |   |   |   |
|                               | 2019111912: Meerwijkgroep                                  | Sunnyworks::Sunnyworks                                 | 2019 |   |   |   |   |   |
|                               |                                                            | Van der Houwen Recruitment::Van der Houwen Recruitment | 2019 |   |   |   |   |   |
|                               |                                                            | Statistiek Verwijder                                   |      |   |   |   |   |   |
|                               | © 2019 Visie in Toekomst.                                  |                                                        |      |   |   |   |   |   |

Deze pagina geeft een overzicht van de administraties die zijn opgeladen. Eventueel kunt u hier geüploade administraties verwijderen en opnieuw opladen.

Als er documenten in de administratie zijn aangetroffen. Dan verschijnt deze in de groene balk. Bijvoorbeeld 0/9/3575.

Dit betekent dat er 3575 documenten in de bijlages zitten. Na het opladen gaan wij automatische de documenten omzetten naar PDF, verkleine want Exact Online ondersteunt maximaal 10 mb en je wilt niet dat de conversie weken gaat duren, als wij de boekingen 1 voor 1 gaan aanbieden.

De 9 betekend dat er 9 documenten verloren gegaan zijn.

0 betekend dat ze allemaal doorlopen zijn en dat u naar Stap 2 kunt gaan.

| Administraties                                              |                                 |
|-------------------------------------------------------------|---------------------------------|
| J.J. America Holding B.V.::821/J.J. America<br>Holding B.V. | 0/1/1002 documenten<br>2020     |
| Strandpaviljoen<br>Buiten::430/Strandpaviljoen Buiten       | 0/9/3575 documenten log<br>2020 |
| Statistiek Verwijder                                        | J.                              |
|                                                             |                                 |